## How to open ports

To allow traffic from the internet to enter your local network, you will need to open up ports or the router will block the request.

**Note:** Due to NAT (Network Address Translation), you can only open a specific port or ports to one computer at a time, using our routers. For example: If you have 2 web servers on your network, you cannot open port 80 to both computers. You will need to configure 1 of the web servers to use port 81 (or any other non-80 port). Now you can open port 80 to the first computer and then open port 81 to the other computer.

**Step 1:** Open your web browser and type in the IP address of the router (*192.168.0.1* by default). Enter the username (*admin* by default) and password (blank by default), and then click **OK**.

| Product Page: DIR-130                                                                         |                                                                                                    |                                            |              |                         |                                             |                                               |  | Firmware Version: 1.20                                                                                                    |  |
|-----------------------------------------------------------------------------------------------|----------------------------------------------------------------------------------------------------|--------------------------------------------|--------------|-------------------------|---------------------------------------------|-----------------------------------------------|--|----------------------------------------------------------------------------------------------------|--|
| D-Link                                                                                        |                                                                                                    |                                            |              |                         |                                             |                                               |  |                                                                                                    |  |
| DIR-130                                                                                       | SE                                                                                                    | TUP                                        | ADVANCED     |                         | INTENANCE                                   | STATUS                                        |  | HELP                                                                                                    |  |
| Port Forwarding<br>Application Rules<br>Network Filter<br>Website Filter<br>Firewall Settings | PORT FORWARDING RULES :         The Port Forwarding option is used to open a single port or a range of ports through your firewall and redirect data through those ports to a single PC on your network.         Save Settings       Don't Save Settings         25 - PORT FORWARDING RULES |                                            |              |                         |                                             |                                               |  | Helpful Hints<br>Check the Application<br>Name drop down menu for<br>a list of pre-defined<br>applications that you can<br>select from. If you select<br>one of the pre-defined<br>applications, click the arrow<br>button next to the drop |  |
| Routing<br>Certificates<br>User Group<br>Bandwidth Control                                    | 1. 🗹                                                                                                    | Name<br>HTTP<br>IP Address<br>192,168,0,20 |              | er Name                 | Port Public Port 80 ~ Private Port 80 ~     | Traffic Type<br>TCP V<br>Schedule             |  | down menu to fill out the<br>appropriate fields.<br>/ou can select your<br>computer from the list of<br>OHCP clients in the<br><b>Computer Name</b> drop<br>Jown menu, or enter the IP                                                      |  |
|                                                                                               | 2. 🗸                                                                                                    | Name<br>FTP<br>IP Address<br>192.168.0.20  | 1 << Compute | er Name                 | Public Port<br>21 ~<br>Private Port<br>21 ~ | Traffic Type<br>TCP V<br>Schedule<br>Always V |  | address manually of the<br>computer you would like to<br>open the specified port to.<br>in order to apply a schedule<br>to a Port Forwarding Rule,<br>up south forwarding Rule,                                                             |  |
|                                                                                               | 3. 🗌                                                                                                    | Name<br>IP Address                         | < Applicat   | ion Name 💌<br>er Name 💌 | Public Port                                 | Traffic Type<br>TCP Schedule                  |  | you must mist derine a<br>schedule on the<br><b>Maintenance&gt;Schedules</b><br>page.<br>This feature allows you to<br>open a range of ports to a                                                                                           |  |

Step 2: Click on the ADVANCED tab and select PORT FORWARDING.

**Step 3:** Check the box beside the rule to enable the rule. For pre-defined applications, use the *Application Name* dropdown menu and click on the arrow button next to the dropdown menu to auto-fill the appropriate field. For non pre-defined applications not specified in the router, please enter the desired port.

**Step 4:** Select the computer or device from the list of DHCP clients in the *Computer Name* dropdown menu or manually enter the IP address of the device you want to open the specified port for.

Step 5: Click on Save Settings.